# **Approval of Purchase Requisitions (Collective Release)**

### Procedure

1. Access the transaction using the following navigation option:

| SAP menu         | Logistics $\rightarrow$ Materials Management $\rightarrow$ Purchasing $\rightarrow$ Purchase Requisition $\rightarrow$ Release $\rightarrow$ Collective Release |
|------------------|----------------------------------------------------------------------------------------------------|
| Transaction Code | ME55                                                                                                    |

2. On the Collective Release Purchase Requisition initial screen, make the following entries:

| Field Name    | User action and values | Comment                                                                                                    |
|---------------|------------------------|----------------------------------------------------------------------------------------------------|
| Release Code  | 21 - Sr. Mngr-SCM      | Specifies the <u>release code</u> with which individual items of<br>a <u>purchase requisition</u> or entire requisitions can be<br>released (approved). |
| Release Group | G1                     | Group of your release code belongs to.                                                                                                    |
| Scope of list | ALV                    | ALV grid control.                                                                                                    |

### **Collective Release of Purchase Requisitions**

| 🕀 🔁 🖻                          |          |    |          |
|--------------------------------|----------|----|----------|
| Release Code<br>Release group  | 21<br>G1 | to | <b>t</b> |
| Release Prerequisite Fulfilled |          |    |          |
| Requisns for Overall Release   |          |    |          |
| Requisns for Item-Wise Release |          |    |          |
| Purchase Requisition           |          | to | <b>-</b> |
| Material                       |          | to | <₽       |
| Material Group                 |          | to | <b>=</b> |
| Purchasing Group               |          | to | _ ➡      |
| Scope of List                  | ALV      |    |          |
| Plant                          |          | to | <b>-</b> |

3. Click the **Execute** button or press **F8**. The program will display list of purchase requisitions under of your approval.

| Со  | Collective Release of Purchase Requisiti |        |          |      |     |            |          |              |      |   |             |         |       |      |     |           |           |    |
|-----|------------------------------------------|--------|----------|------|-----|------------|----------|--------------|------|---|-------------|---------|-------|------|-----|-----------|-----------|----|
|     |                                          | 7 7    | 2 3      |      |     | 🖉 🖧 🛃      | T 🕒 🛛    | <u>B</u>   🖽 |      | • | 🖪   🖻       | 2       |       |      |     |           |           |    |
|     |                                          |        |          | _    | _   |            |          |              |      |   |             |         |       |      |     |           |           |    |
| It  | Release                                  | S      | D        | I    | A   | Material   | Short T  | Qua          | Un C | : | Deliv. Date | Matl Gr | Plant | SLoc | PGr | Requisnr. | Tracking  | De |
| T   |                                          |        |          |      |     |            |          |              |      |   |             |         |       |      |     |           |           |    |
| Req | juisns fo                                | r Iter | n-Wise R | elea | se  |            |          |              |      |   |             |         |       |      |     |           |           |    |
| Pur | chase Re                                 | equisi | tion 150 | 007  | 470 | )          |          |              |      |   |             |         |       |      |     |           |           |    |
| 11( | 1                                        | N      |          |      |     | ENG002-000 | PPES Scr | 8            | PC D | ) | 20120507    | CDOEI00 | BP02  | 0024 | 016 | 1126      | PMS-J ANG | [  |
| Pur | chase R                                  | equisi | tion 150 | 007  | 477 | ,          |          |              |      |   |             |         |       |      |     |           |           |    |
| 20  | 1                                        | N      |          |      |     | SUP017-000 | FAC Soap | 4,000        | L D  | ) | 20120515    | CDOSU0( | BP02  | 0023 | 005 | 1126      | PMS-JDT   |    |

4. To approve the requisition, click on the **Release** *Solution* (marked by a "pencil").

| P | Jurchase Requisition 150007470 |    |   |  |  |            |          |       |    |   |          |         |      |      |     |      |           |
|---|--------------------------------|----|---|--|--|------------|----------|-------|----|---|----------|---------|------|------|-----|------|-----------|
| 1 | 10                             | 1  | N |  |  | ENG002-000 | PPES Scr | 8     | PC | D | 20120507 | CDOEI00 | BP02 | 0024 | 016 | 1126 | PMS-J ANC |
| P | Purchase Requisition 150007477 |    |   |  |  |            |          |       |    |   |          |         |      |      |     |      |           |
| 2 | 0                              | 46 | Ν |  |  | SUP017-000 | FAC Soap | 4,000 | L  | D | 20120515 | CDOSU0( | BP02 | 0023 | 005 | 1126 | PMS-JDT   |

5. The **pencil** <sup>1</sup>/<sub>2</sub> will then changed to **check** <sup>1</sup>/<sub>2</sub> icon informing the **PR** has been released.

| Pur | Purchase Requisition 150007470                                                                                                    |         |           |      |            |          |       |      |          |           |      |      |     |      |           |
|-----|----------------------------------------------------------------------------------------------------|---------|-----------|------|------------|----------|-------|------|----------|-----------|------|------|-----|------|-----------|
| 11( | <ul> <li>Image: A set of the set of the</li></ul> | N       |           |      | ENG002-000 | PPES Scr | 8     | PC D | 20120507 | CDOEI00 E | 3P02 | 0024 | 016 | 1126 | PMS-J AN( |
| Pur | chase R                                                                                                    | equisit | tion 1500 | 0747 | 7          |          |       |      |          |           |      |      |     |      |           |
| 20  | 1                                                                                                    | N       |           |      | SUP017-000 | FAC Soap | 4,000 | L D  | 20120515 | CDOSU0( E | 3P02 | 0023 | 005 | 1126 | PMS-JDT   |

#### Result

The purchase requisition is released. But the purchase requisition may need to be released by multiple people depending on the release strategy set in Customizing. Once the last person has released the purchase requisition, the buyer/planner can convert the purchase requisition into a Purchase Order.

The status bar displays a message.

🎯 Release effected with release code LI

## Approval of Purchase Requisitions (Individual Release)

### Use

If the purchase requisition you created is subject to a release procedure (for example, total net order value > 5000 PHP), you have to go through these transaction steps.

#### Procedure

1. Access the transaction using the following navigation option:

| SAP menu         | Logistics $\rightarrow$ Materials Management $\rightarrow$ Purchasing $\rightarrow$ Purchase Requisition $\rightarrow$ Release $\rightarrow$ Individual Release |
|------------------|----------------------------------------------------------------------------------------------------|
| Transaction Code | ME54N                                                                                                    |

2. On the *Release Purchase Requisition screen*, go to **Purchase Requisition**  $\rightarrow$  **Other Requisition**.

| ٦   | Purchase Requisition                     | <u>E</u> dit <u>G</u> oto En | vironment S <u>y</u> stem <u>H</u> elp |
|-----|------------------------------------------|------------------------------|----------------------------------------|
|     | Other Requisition                        | Shift+F5                     | I 😋 🚱 😵 I 🖴 🛗 🖓 I                      |
| ç   | <u>Create</u><br>Display/Cha <u>n</u> ge | F7                           | eq. 110000021                          |
|     | <u>S</u> ave                             | Ctrl+S                       | 🚹 付 Personal Setting                   |
| ĨŧŦ | C <u>h</u> eck                           | Ctrl+Shift+F3                |                                        |
| 2   | Exit                                     | Shift+F3                     |                                        |

- 3. Enter the purchase requisition number.
- 4. Click the 2 icon to edit the purchase requisition.

5. To approve the requisition, click on the **Release** Button (marked by a "pencil").

| Item 1 [          | 10 ] SUP001-00005156 , FAC Di | stille     | d Wat. |                    |               | T                  | 7     |
|-------------------|-------------------------------|------------|--------|--------------------|---------------|--------------------|-------|
| Material Data     | Quantities/Dates Valuation    | 1 <u>í</u> | Sourc  | e of Supply Status | Contact Perso | n Release strategy | Texts |
| Release group     | G1 PR Dept Approver           | Γ          | Code   | Description        | Sta. Rel.     |                    |       |
| Release Strategy  | AF PMS1-B                     |            | 21     | Sr. Mngr-SCM       |               |                    |       |
| Release indicator | X Blocked                     |            | 26     | SVP-Finance & BS   |               |                    |       |
|                   | <u>@</u>                      | -8         |        |                    |               |                    |       |

|   | Item 1 [          | [ 10 ] SUP001-00005156 , FAC Di | still | ed Wat |                   |                       |           |       | 1                | _ |    |
|---|-------------------|---------------------------------|-------|--------|-------------------|-----------------------|-----------|-------|------------------|---|----|
|   | Material Data     | Quantities/Dates Valuation      | 1     | Source | e of Supply Statu | s (                   | Contact P | erson | Release strategy |   | Te |
|   |                   |                                 |       |        |                   |                       |           |       | 4                |   |    |
|   | Release group     | G1 PR Dept Approver             |       | Code   | Description       | Sta                   | . Rel.    |       |                  |   |    |
|   | Release Strategy  | AF PMS1-B                       |       | 02     | Head-P3 PMS       | <ul> <li>✓</li> </ul> |           |       |                  |   |    |
| _ |                   |                                 |       | 21     | Sr. Mngr-SCM      | <ul> <li>✓</li> </ul> |           |       |                  |   |    |
| 1 | Release indicator | 2 REO/purchase order            |       | 26     | SVP-Finance & BS  | <ul> <li>✓</li> </ul> |           |       |                  |   |    |
|   |                   |                                 | ĻĻ    | _      |                   |                       |           |       |                  |   |    |
|   |                   | F                               |       |        |                   |                       |           |       |                  |   |    |
|   |                   |                                 |       |        |                   |                       |           |       |                  |   |    |

6. Click the **Save** licon to save the changes of the document.

### Result

The purchase requisition is released. But the purchase requisition may need to be released by multiple people depending on the release strategy set in Customizing. Once the last person has released the purchase requisition, the buyer/planner can convert the purchase requisition into a Purchase Order.

The status bar displays a message.

🞯 Release effected with release code LI

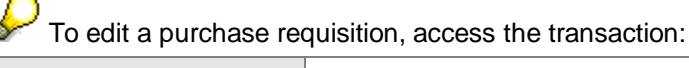

| SAP menu         | Logistics $\rightarrow$ Materials Management $\rightarrow$ Purchasing $\rightarrow$ Purchase Requisition $\rightarrow$ Change |
|------------------|----------------------------------------------------------------------------------------------------|
| Transaction Code | ME52N                                                                                                    |

Proceed with the approval of the purchase requsition.

| Transaction Code                                                                 | ME53N                                                                                                    |  |  |  |  |  |  |  |
|----------------------------------------------------------------------------------|----------------------------------------------------------------------------------------------------|--|--|--|--|--|--|--|
| SAP menu                                                                         | Logistics $\rightarrow$ Materials Management $\rightarrow$ Purchasing $\rightarrow$ Purchase Requisition $\rightarrow$ Display |  |  |  |  |  |  |  |
| $\blacktriangleright$ To display a purchase requisition, access the transaction: |                                                                                                    |  |  |  |  |  |  |  |